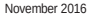

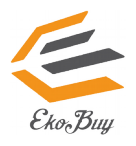

# ekb10155 Bluetooth 4.0 USB Dongle

© All rights reserved.

All trade names are registered trademarks of their respective manufacturers. The Bluetooth name and the Bluetooth trademarks are owned by Bluetooth SIG, Inc.

#### Before you proceed

NOTE: Remove any previously installed Bluetooth software and/or dongle on your computer.(Only if installed)

| 1. | Windows® XP SP3:           | Click Start > Control Panel > Add or Remove Programs.                                                 |
|----|----------------------------|----------------------------------------------------------------------------------------------------|
|    | Windows <sup>®</sup> 7:    | Click Start > Control Panel > Programs > Programs and Features > Uninstall a                          |
|    | Windows <sup>®</sup> 8/10: | program.<br>Click (* + I > Control Panel > Programs > Programs and Features > Uninstall a<br>program. |

2. Remove any Bluetooth software on the list of applications.

### Installing the Bluetooth driver (You don't need to install driver for Windows 10)

- 1. Insert the Bluetooth 4.0 USB Dongle into any empty usb socket on your Desktop or Laptop PC.
- Insert the support CD into the optical drive of your computer. If the CD does not run automatically, browse the contents of the support CD and double-click the Setup.exe file.
- 3. On the Bluetooth Software installation screen, click Agree and Install Bluetooth Software.
- 4. Once the setup process is complete, click Finish. Reboot the system to complete installation.

## Using the Bluetooth 4.0 USB Dongle

- 1. Insert the Bluetooth 4.0 USB Dongle into your computer's USB port. (Make Sure Dongle attached before PC Starts)
- 2. To begin pairing Bluetooth devices, do one of the following:
  - · Right-click on the Bluetooth icon on the System Tray and select Add a device.
  - Windows® XP SP3: Click Start > Control Panel > Bluetooth Devices > Add
  - Windows® 7: Click Start > Control Panel > Hardware and Sound > Add a Bluetooth device
  - Windows<sup>®</sup> 8/10:
- 1. Click + I and then click Change PC settings. Click Devices > Add a device
- 2. Click + W, type "bluetooth" in the search box, and click Add Bluetooth device

### If you have no access the driver CD you can download drivers from http://www.ekobuy.com/support